## Gulf County Instructional Technology Quick Start Guide

# Email Setup:

### Office 365 Account - @gulf.k12.fl.us

- 1. Using your Microsoft Edge browser
- 2. Navigate to <u>www.outlook.com</u>
- 3. Click Sign-in
- 4. Select Sign-in with "Work of School Account"
- 5. Do Not Select Create an Account
- 6. Sign-in using your @gulf.k12.fl.us email address and password

### Google Account - @GulfCoSchools.com

- 1. Using your Google Chrome browser
- 2. Navigate to <u>www.google.com</u>
- 3. Click Sign-in
- 4. Sign-in using your @GulfCoSchools.com email address and password

### Office 365 - Phone Email Setup

- 1. Settings / Mail / Accounts / Add Account
- 2. Select Microsoft Exchange
- 3. Sign-in using your @gulf.k12.fl.us email address and password

### <u>Google – Phone Email Setup</u>

- 1. Download the "Gmail" app from your app store
- 2. Select "Add an Account" and then "Google"
- 3. Sign-in using your @GulfCoSchools.com email address and password

### MFA – Multi-Factor Authentication Questions?

1. Navigate to <u>www.gulfcoschools.com/it</u> and select MFA Guide

Email Marty Riley at <u>mriley@gulfcoschools.com</u> for assistance or Navigate to our Instructional Technology Support Page <u>www.gulfcoschools.com/it</u>